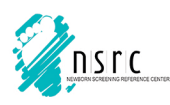

## G6PD M-fold Brochure Printing and Distribution Instructions

- 1. Open the G6PD Brochure document on Adobe Acrobat or your PDF viewer app.
- 2. Load the printer with legal size paper.
- 3. Type Ctrl+P (Command+P for Mac Devices) to open the print dialog box.

| 4. Select the <b>Fit</b> option under<br>Page Sizing & Handling.                       | rint × Prigter: ApeosPort-V C5576 v Properties Advanced Help ①                                                                                                    |
|----------------------------------------------------------------------------------------|----------------------------------------------------------------------------------------------------|
| 5. Tick the <b>Print on both sides</b><br>of paper, then select<br>Flip on short edge. | ⊆opies:     Image: Sopies:     Image: Sopies: |
| 6. Select the <b>Landscape</b> option under Orientation.                               | Page Sizing & Handling ①   Size   Poster   Multiple   Booklet   Shrink oversized pages   Choose paper source by PDF page size   Print on both sides of paper   Plip on long edge   Plip on long edge   Plip on long edge   Bundscape                                                                                                    |
| 7. Click the <b>Page Setup</b> to                                                      | Comments & Forms     Page 1 of 4       Document and Markups     Summarize Comments       Page Setup.     Print                                                                                                    |

- 8. This will open the page setup dialog box, select the **legal** size under Paper, then click OK.
- Click the Advanced button. This will open the Advance Print Set-up dialog box. Click Marks & Bleeds. Tick off the Bleed Marks. Then click OK.

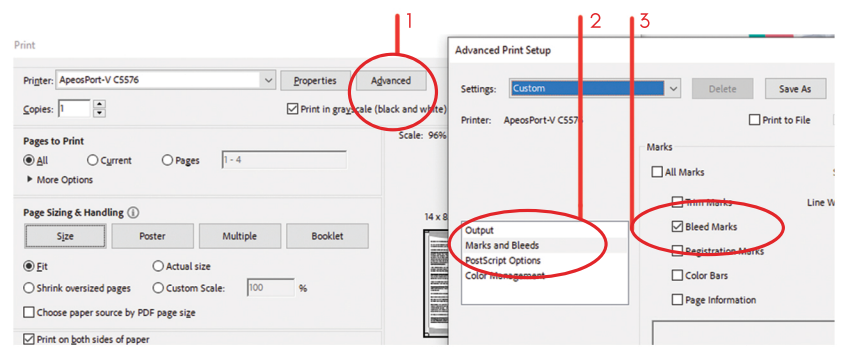

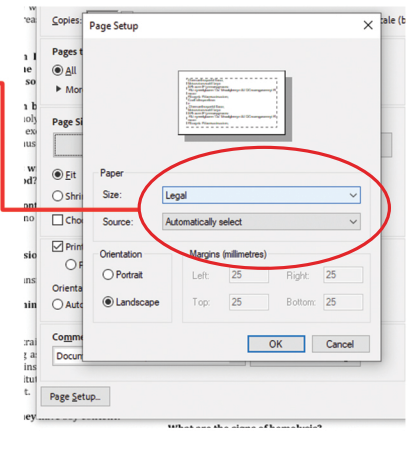

- 10. Finally, click **OK**. The 4-paged brochure should be printed on two back-to-back pages.
- Cut-out the bleed marks then fold the paper following the page numbers. The final output should look like this.

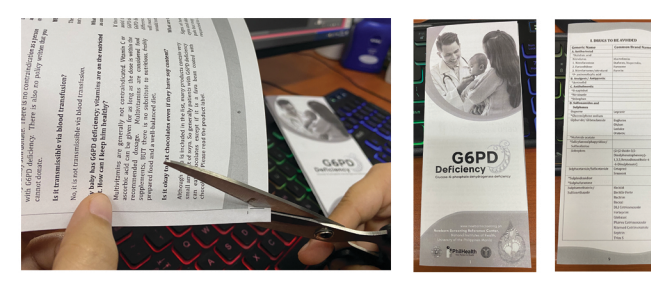